# **Vanpool Online Payment Instructions**

## Go to: <a href="http://www.KitsapTransit.com/Vanpool">www.KitsapTransit.com/Vanpool</a>

### Vanpool main page

#### **Driver Resources**

• Click "Pay Now!" link to be directed to Login and Register page

| p://www. <b>kitsaptransit.com</b> /vanpool-carpool-scoot/vanpool                                                                                                    | ク - C 🗿 Vanpool   Kits | sap Transit 🛛 🗙                                                                 |                                                  |                 |                     |
|----------------------------------------------------------------------------------------------------|------------------------|---------------------------------------------------------------------------------|--------------------------------------------------|-----------------|---------------------|
| Espanol or Tagalog?                                                                                                    | Home                   | About Contact                                                                   | 800.501.RIDE                                     | search          | Q                   |
|                                                                                                    | RID                    | FR ALERTS 🗤                                                                     | ew all                                           |                 | subscribe to alerts |
|                                                                                                    | Dut o                  | f Service at 11:04                                                              | am - <b>11/23/15</b>                             |                 | #96 Con             |
| RIDE LEARN<br>All Service Information Tips, FAQs, and Ag                                                                                                    | ▼<br>ency Information  | CONNECT<br>Meetings, Latest Ne                                                  | ▼<br>ws, Contact                                 | ROUTE<br>FINDER | PLAN TRIP           |
|                                                                                                    |                        |                                                                                 |                                                  | 60              | 00                  |
| RIDE KITSAP TRANSIT                                                                                                    |                        |                                                                                 |                                                  | FARES MAPS      | FAOS BOARD          |
| vanpool                                                                                                    |                        |                                                                                 |                                                  | Truce mines     | ingo bonato         |
| Vanpool Carpool SCOOT                                                                                                    |                        |                                                                                 |                                                  |                 |                     |
|                                                                                                    |                        |                                                                                 |                                                  |                 |                     |
| Here are a few good reasons to join or start a vanpool:   Lower your commuting costs  Reduce wear and tear on your personal vehicle  Enjoy a more relaxing commute  Conserve our natural resources  Reduce local traffic congestion and air pollution  Current and Potential Vanpool Route  See all Current Vanpool Routes and details  See Vanpools Under Construction  Program Resources                   | tes                    |                                                                                 |                                                  |                 |                     |
| Here are a few good reasons to join or start a vanpool:   Lower your commuting costs  Reduce wear and tear on your personal vehicle  Conserve our natural resources  Reduce local traffic congestion and air pollution  Current and Potential Vanpool Route  See all Current Vanpool Routes and details  See Vanpools Under Construction  Program Resources                                                  | tes                    |                                                                                 |                                                  |                 |                     |
| Here are a few good reasons to join or start a vanpool:    Lower your commuting costs  Reduce wear and tear on your personal vehicle  Linjoy a more relaxing commute  Conserve our natural resources  Reduce local traffic congestion and air pollution  Current and Potential Vanpool Route  See all Current Vanpool Routes and details See Vanpools Under Construction  Program Resources  Rider Resources | tes<br>Dri             | ver Resource                                                                    | 5                                                |                 |                     |
| Here are a few good reasons to join or start a vanpool:    Lower your commuting costs  Reduce wear and tear on your personal vehicle  Conserve our natural resources  Reduce local traffic congestion and air pollution  Current and Potential Vanpool Route  See all Current Vanpool Routes and details  See Vanpools Under Construction  Program Resources  Starter Information  Fares/Rates               | tes                    | ver Resource<br>• Pay Now!                                                      | 5                                                |                 |                     |
| Here are a few good reasons to join or start a vanpool:     Lower your commuting costs  Reduce wear and tear on your personal vehicle  Conserve our natural resources  Reduce local traffic congestion and air pollution  Current and Potential Vanpool Route  See Vanpools Under Construction  Program Resources  Starter Information Fares/Rates Frequently Asked Questions                                | tes<br>Dri             | • Pay Now!<br>• Driver Applica                                                  | s<br>tion Package                                |                 |                     |
| Here are a few good reasons to join or start a vanpool:                                                                                                    | tes<br>Dri             | ver Resource:<br>Pay Now!<br>Driver Applica<br>Driver/Rider A<br>Administrativa | s<br>tion Package<br>kgreement<br>e Instructions |                 |                     |

#### Login and Register page

"Login" fields for returning users. To access account information and submit payment:

- o Enter User Name and Password
- Click "Login" to be directed to the vanpool online payment page

"Register" fields for new users. To register:

- Complete all Register fields. Users must enter "Van Number" and "ID Code" fields. Please inquire with your vanpool bookkeeper for that information, or contact Kitsap Transit at 360-478-5858
- Click on "Register" to complete the registration process and be directed to the vanpool online payment page

| Home        |                                                                                                    |
|-------------|----------------------------------------------------------------------------------------------------|
| Kitsa       | nTransit 🛑                                                                                                    |
| Login       | Connecting Communities                                                                                                    |
| Transit     |                                                                                                    |
| May 27 2015 |                                                                                                    |
|             | Login         Please login with username and password.         User Name:         Password:         Login         Click here if you have forgotten your username or password         Register         If you are new to our store, please take a moment to register with us. By registering with us you avoid |
|             | Viser Name:       TommyF         Password:       First Name:         Confirm Password:       First Name:         For Van / Van Members Only:       Van Number:                                                                                                    |
|             | ID Code: CK771<br>Register                                                                                                    |

#### Vanpool online payment page

To submit online payment:

- Complete appropriate New Payment fields. Please note that vanpool payments submitted before the end of the month would apply towards the next month's vanpool usage. For example, payment submitted on June 28<sup>th</sup> would be entered as Jul 2015 in "Payment for Month" fields. Further, payment submitted on July 3<sup>rd</sup> would also be entered as Jul 2015 in "Payment for Month" fields.
- Click "Submit Payment" to process payment transaction. Important! Payment transactions occur each time "Submit Payment" is clicked additional clicks will result in additional transactions! Please review payment fields before clicking the "Submit Payment" option. You will not receive payment confirmation on this page. Payment conformation will be sent to the email address entered during the registration process.

| https://apps.kitsaptransit.com/imscart/index.php           | り マ 🔒 🗟 C 🕼 Vanpool   Kitsap Transit | 🍯 Kitsap Transit RP1 - Online 🗴 |        |
|------------------------------------------------------------|--------------------------------------|---------------------------------|--------|
|                                                            |                                      |                                 |        |
| Home                                                       |                                      |                                 |        |
|                                                            |                                      |                                 |        |
| nirsap iransir 🗩                                           |                                      |                                 |        |
| Connecting Communities Logged in as Tommy Fernandez Logout |                                      |                                 |        |
| Transit Account •                                          |                                      |                                 |        |
|                                                            |                                      |                                 |        |
| Van / Van Members Payments                                 |                                      |                                 |        |
| Van Number ID Code First/las                               | t name Payment Date/Time Paid For    | Amount Payment Type Con         | nments |
| No Payments                                                |                                      |                                 |        |
| New Payment                                                |                                      |                                 |        |
| Payment For Month: Jul 🔽 2015 🗸                            |                                      |                                 |        |
| All payments will be processed securely on the Cybers      | ource payment gateway.               |                                 |        |
| Card Number: 0000111122223333                              | Visa                                 |                                 |        |
| Exp.date(MMYYYY): Jan 🗸 2018 🗸                             | tiou .                               |                                 |        |
| Vanpool payment for                                        | Tommy Fernandez                      | <u>_</u>                        |        |
|                                                            |                                      |                                 |        |
| Comments:                                                  |                                      |                                 |        |
|                                                            |                                      |                                 |        |
|                                                            |                                      | $\sim$                          |        |
| Submit Payment                                             |                                      |                                 |        |
|                                                            |                                      |                                 |        |
|                                                            |                                      |                                 |        |
|                                                            |                                      |                                 |        |

Please contact 360-478-5858 for further assistance with these instructions.